## How to Register in Courses in Banner Self-Service

## Before you Register.

- Review the course requirements for your program and understand the courses you need in your year of study. Locate this information in the academic calendar at <u>https://www.mystfx.ca/registrars-office/academic-calendars</u>, NSR website <u>https://www.mystfx.ca/registrars-office/start-nsr/new-students-registration</u> or contact Academic Advising.
- View the course timetable at <u>https://www.mystfx.ca/registrars-office/Course-Timetable</u> This is a sample:

| CRN   | Course       | College | Credit | Course Title       | Professor         | Term | Timeblocks | Room     |
|-------|--------------|---------|--------|--------------------|-------------------|------|------------|----------|
| 43621 | BIOL 111:11  | SC      | 3      | Intro Cell Biology | Bishop, Cory      | 1ST  | C4/C5/C6   | IM114    |
| 43620 | BIOL 111:12  | SC      | 3      | Intro Cell Biology | Bishop, Cory      | 1ST  | K4/K5/K6   | IM114    |
| 53081 | BIOL 111:13S | SC      | 3      | Intro Cell Biology | Toxopeus, Jantina | 1ST  | K4/K5/K6   | MULH2070 |
| 43622 | BIOL 111L:11 | SC      | 0      | BIOL 111 Lab       | Bishop, Cory      | 1ST  | X1/Z1      | BB119    |
| 43626 | BIOL 111L:12 | SC      | 0      | BIOL 111 Lab       | Bishop, Cory      | 1ST  | U2/Z2      | BB119    |

Record the following information for each course you wish to register for.

| CRN   | Subject/Course number/section | Term  | Time block  | Lab CRN | Lab Time block |  |  |  |
|-------|-------------------------------|-------|-------------|---------|----------------|--|--|--|
|       |                               |       |             |         |                |  |  |  |
| 52351 | MATH 106.11                   | First | A4/A5/A6/L3 | 52354   | L1             |  |  |  |
| 46701 | ECON 101:12                   | 1st   | W1/W2       |         |                |  |  |  |

## When Your Registration Time Ticket Opens

Subiec

- Log in to Banner Self-Service (BSS) using your student ID number and PIN.
- Click Student Services and then Course Registration.
- Select the term (Full Academic Year 2023-2024), select add/drop courses.
- On the Add/Drop page enter the CRNs of the courses and labs from your course wish list. You may enter up to 10 CRNs at one time.
  Remember to add the CRNs for the corresponding lab, if applicable, at the same submission.
- Click submit. The results of your registration will be displayed. Registration errors can be viewed at <u>https://www.mystfx.ca/registrars-office/registration</u>

| 🛛 Registration Add Errors      |       |      |      |     |               |       |            |                    |
|--------------------------------|-------|------|------|-----|---------------|-------|------------|--------------------|
| Status                         | CRN   | Subj | Crse | Sec | Level         | Cred  | Grade Mode | Title              |
| Time conflict with CRN 46750   | 46933 | PSYC | 100  | 11  | Undergraduate | 6.000 | Numeric    | Intro Psychology   |
| Corequisite BIOL 111L required | 43621 | BIOL | 111  | 12  | Undergraduate | 3.000 | Numeric    | Intro Cell Biology |

To conduct a course search, click Look up Classes to add or Class search. Select a subject in the listing, then courses. View sections for specific course information.

|                                                                          |   | Biology |                           |               |
|--------------------------------------------------------------------------|---|---------|---------------------------|---------------|
| Biology<br>Business Administration<br>Catholic Studies                   | ^ | 105     | Basic Cell Biology        | View Sections |
| Coady International Institute<br>Education<br>English<br>Human Nutrition |   | 105L    | BIOL 105 Lab              | View Sections |
| Mathematics<br>Music<br>Nursing                                          | ~ | 115     | Microbes in Human Biology | View Sections |

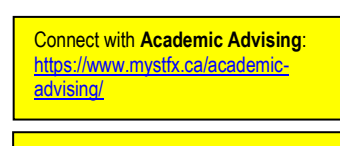

Questions about the registration! Contact the **Registration Help Centre** at <u>nsr@stfx.ca</u>

The following information shows: Select the CRN, click register or add to worksheet.

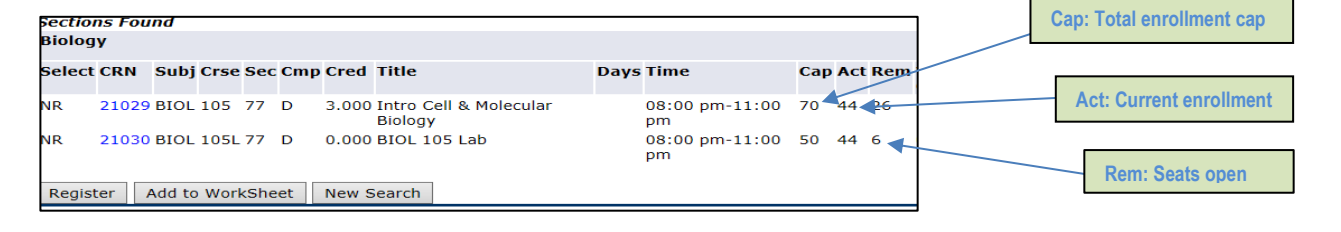

Increase your chances of successfully registering in courses you need. Create a schedule and backup schedules.

> First-year students receive a temporary time for September; the real time will be posted on Friday, July 9.

Register for courses in both the Fall and Winter terms.

View your class schedule as you make registration changes. *Select Week at a Glance* to view your class schedule.